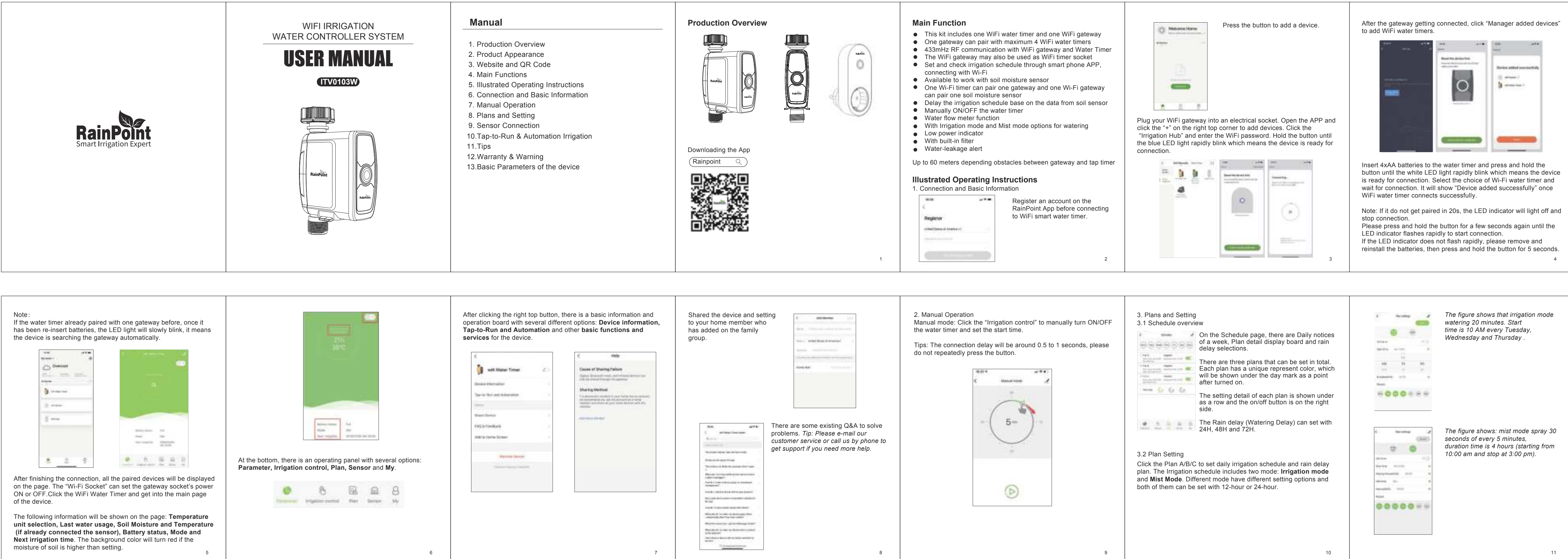

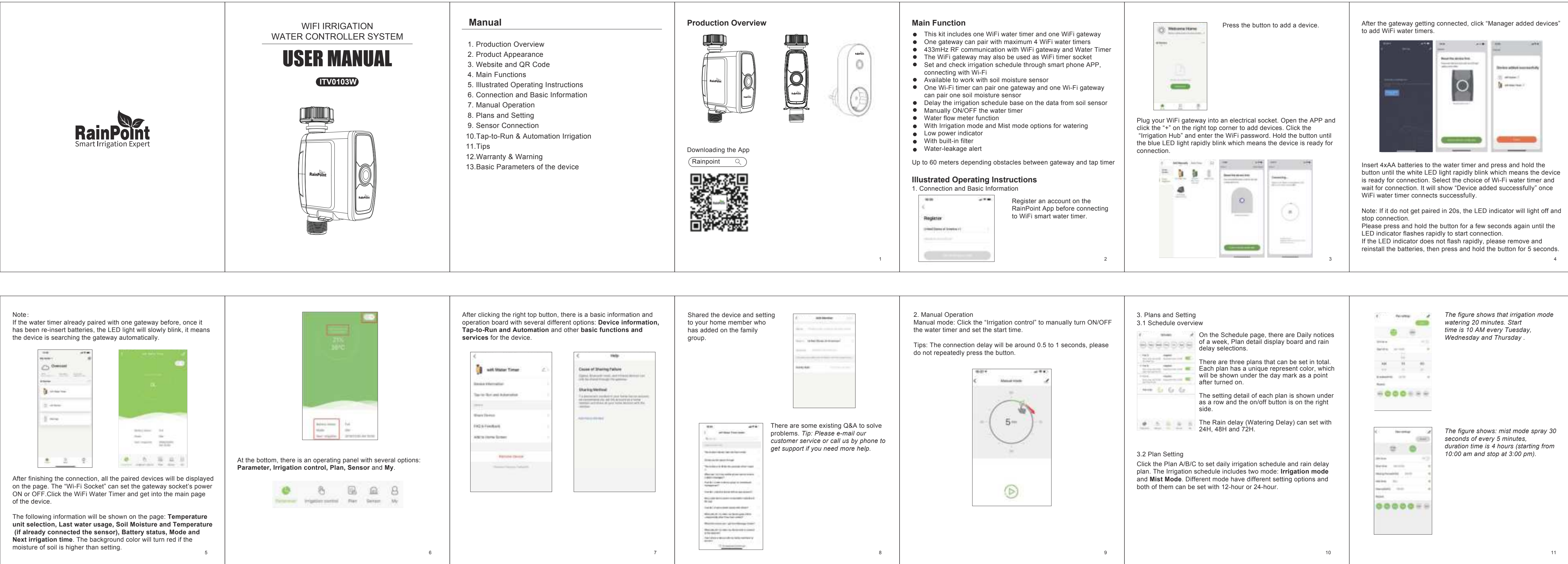

| <ul><li>4. Sensor (Not including)</li><li>4.1. Sensors can be connected to monitor the soil moisture and temperature, and then the data will be displayed as a graph. When the soil moisture goes high, the water timer will stop watering</li></ul>                                                                                                    | 5. Tap-to-Run & Automation Irrigation<br>The Tap-to-Run and Automation planning systems are at "Smart"<br>selection which in the middle of the bottom panel. |                                     | There are many options shown on the page to select and<br>of conditions can be added at the same time. In the devi<br>the basic options of the connecting devices are related t<br>from the WiFi timer and sensors. |                            |
|----------------------------------------------------------------------------------------------------|----------------------------------------------------------------------------------------------------|-------------------------------------|----------------------------------------------------------------------------------------------------|----------------------------|
| automatically once customer set the "stop watering moisture level".                                                                                                    | target carrier                                                                                                    | Second second                       | 6 Searchardon                                                                                                    | 8 Merrina                  |
|                                                                                                    |                                                                                                    |                                     |                                                                                                    | Or Property                |
|                                                                                                    | 622                                                                                                    | 1223-                               | Trans.                                                                                                    |                            |
| All Provent And                                                                                                    | the second second second                                                                                                    | - Ind Carlot Con-                   |                                                                                                    | E Apartine constant        |
|                                                                                                    |                                                                                                    |                                     |                                                                                                    |                            |
| Contraction of the local division of the local division of the loc |                                                                                                    |                                     | a data                                                                                                    |                            |
|                                                                                                    |                                                                                                    |                                     |                                                                                                    |                            |
| 4.2. The water timer has its own water flow monitoring function and                                                                                                    |                                                                                                    |                                     |                                                                                                    |                            |
| users can check the daily water consumption and last water usage.                                                                                                    | 8 8 8                                                                                                    | e • •                               |                                                                                                    |                            |
| (The minimum monitoring water flow is 25L/H).                                                                                                    | Click the plus sign at the right t                                                                                                    | op corner and schedule a smart plar | n.                                                                                                    |                            |
|                                                                                                    | There are some options to set                                                                                                    | up: Condition, Task and other       |                                                                                                    |                            |
| 1                                                                                                    | personal options.                                                                                                    | the second second                   | The plan will be triggered when                                                                                                    | any single condition is r  |
|                                                                                                    | testa                                                                                                    |                                     | conditions are met at the same                                                                                                    | time. All the data of curr |
|                                                                                                    |                                                                                                    | 100                                 |                                                                                                    | ened enine by the rep.     |
|                                                                                                    |                                                                                                    |                                     |                                                                                                    |                            |
| and a second as                                                                                                    | _                                                                                                    |                                     |                                                                                                    |                            |
|                                                                                                    |                                                                                                    |                                     |                                                                                                    |                            |
|                                                                                                    |                                                                                                    |                                     |                                                                                                    |                            |
|                                                                                                    |                                                                                                    |                                     |                                                                                                    |                            |
|                                                                                                    |                                                                                                    |                                     |                                                                                                    |                            |
|                                                                                                    | - 100<br>- 100                                                                                                    | •                                   |                                                                                                    |                            |

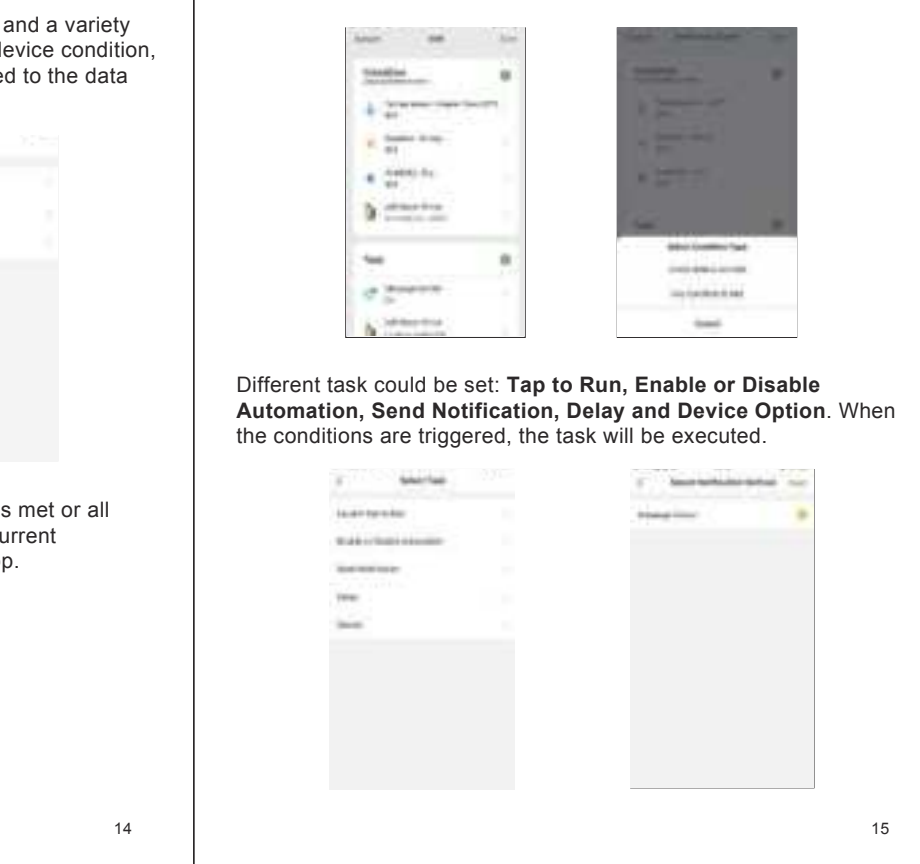

After finishing setting, icons will be found under Tap-to-Run and Automation. The button on the right can enable or disenable the Automation plan. The Tap-to-Run function connects different plans and devices at the same time to enable "One-Click Management".

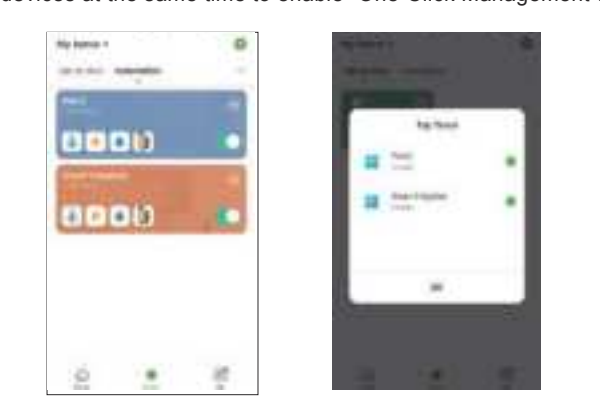

### Tips and Warnings

- 5.1. Please make sure the smart phone is near the Wi-Fi water timer when connecting or setting the watering plan. The best range for operation or connection is within 60 meters in the
- open area. 5.2. The watering timer will follow and perform the preset watering schedule after application set successfully, even if the phone is out off the best Connecting range.
- 5.3. LED light meaning: a. White and rapidly blink: ready for pairing to smart phone;

- b. White and slowly flash: searching the connecting gateway; c. Red and blink every 6 seconds: low batteries power warning;
- d. Red and breathing light blink: water leaking when turn off the water timer;
- e. Red when searching a sensor: does not find the sensor.

## Warranty & Warning

# WARRANTY

The warranty aims for the problem of non-artificial damage and provides a one-year warranty from the date of leaving the factory.

## WARNING

- 1. Under freezing temperatures, timers should be removed from the faucet and stored indoors to avoid potential freezing damage.
- 2. Please clean filters regularly and replace if it is worn in order to prolong life of timer.

#### Basic Parameter of the device

- TECHNICAL PARAMETER
- 1"BSP or 3/4" NH inlet
- 3/4"outlet thread
- Working pressure: 0.5 bar to 8 bar(10PSI-120PSI)
- Max flow: 5L/min to 35L/min
- Water proof: IP54 • Working temperature: 0°C to 50°C (37°F-122°F)
- Battery life: over one year
- WiFi timer power by 4 AA batteries, WiFi gateway power by AC power 17

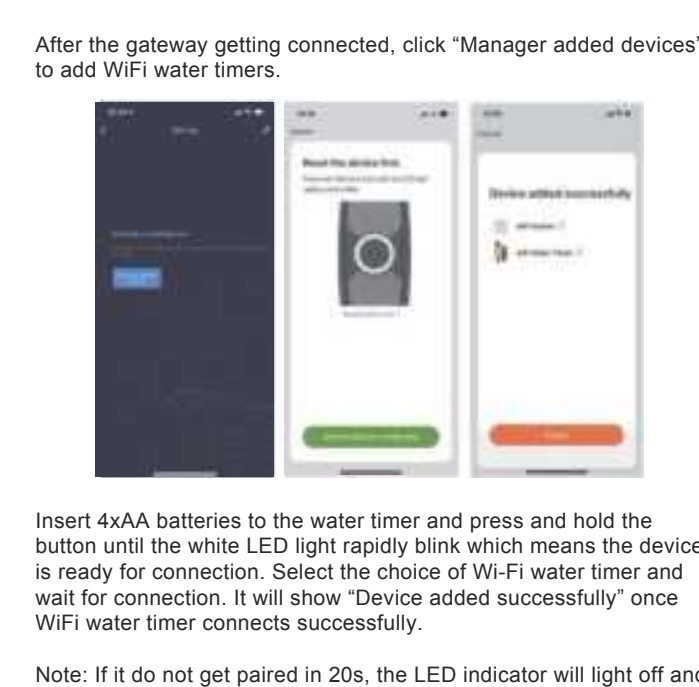

This equipment has been tested and found to comply with the limits for a Class B digital device, pursuant to Part 15 of the FCC Rules. These limits are designed to provide reasonable protection against harmful interference in a residential installation.

This equipment generates, uses and can radiate radio frequency energy. However, there is no guarantee that interference will not occur in a particular installation. If this equipment does cause harmful interference to radio or reception, which can be determined by turning the equipment off and on, the user is encouraged to try to correct the interference by one or more of the following measures: Reorient or relocate the receiving antenna.

- Increase the separation between the equipment and receiver. Connect the equipment into an outlet on a circuit different from that
- to which the receiver is connected. • Consult the dealer or an experienced technician for help.
- This device complies with part 15 of the FCC Rules. Operation is
- subject to the following two conditions:
- 1) This device may not cause harmful interference, and 2) This device must accept any interference received, including interference that my cause undesired operation.

MODIFICATION: Any changes or modifications not expressly approved by the grantee of this device could void the user's authority to operate the device.

This equipment complies with FCC radiation exposure limits set forth for an uncontrolled environment.

18

This transmitter must not be co-located or operating in conjunction with any other antenna or transmitter.

This equipment should be installed and operated with minimum distance 20cm between the radiator& your body.

©2020 RainPoint. All Rights Reserved. Print in China Ver: RP-ITV0103W-20-UM-EN-V1.0